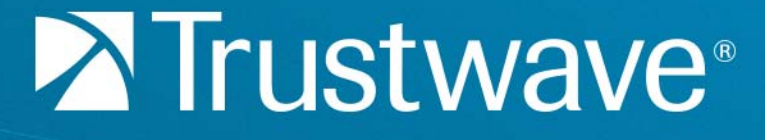

Secure Web Gateway Version 12.0 Setup Guide

# Legal Notice

Copyright © 2018 Trustwave Holdings, Inc.

All rights reserved. This document is protected by copyright and any distribution, reproduction, copying, or decompilation is strictly prohibited without the prior written consent of Trustwave. No part of this document may be reproduced in any form or by any means without the prior written authorization of Trustwave. While every precaution has been taken in the preparation of this document, Trustwave assumes no responsibility for errors or omissions. This publication and features described herein are subject to change without notice.

While the authors have used their best efforts in preparing this document, they make no representation or warranties with respect to the accuracy or completeness of the contents of this document and specifically disclaim any implied warranties of merchantability or fitness for a particular purpose. No warranty may be created or extended by sales representatives or written sales materials. The advice and strategies contained herein may not be suitable for your situation. You should consult with a professional where appropriate. Neither the author nor Trustwave shall be liable for any loss of profit or any commercial damages, including but not limited to direct, indirect, special, incidental, consequential, or other damages.

The most current version of this document may be obtained by contacting:

Trustwave Technical Support: Phone: +1.800.363.1621 Email: tac@trustwave.com

## Trademarks

Trustwave and the Trustwave logo are trademarks of Trustwave. Such trademarks shall not be used, copied, or disseminated in any manner without the prior written permission of Trustwave.

| VERSION | DATE           | CHANGES             |
|---------|----------------|---------------------|
| 1.0     | February 2012  | Version 10.2        |
| 2.0     | October 2012   | Version 11.0 update |
| 2.1     | November 2013  | Version 11.5 update |
| 2.2     | November 2014  | Version 11.6 update |
| 2.3     | December 2015  | Version 11.7 update |
| 2.4     | August 2016    | Version 11.8 update |
| 2.5     | September 2018 | Version 12.0 update |

### **Revision History**

# Formatting Conventions

This manual uses the following formatting conventions to denote specific information.

| Formats and<br>Symbols | Meaning                                                                                                    |
|------------------------|----------------------------------------------------------------------------------------------------|
| Blue Underline         | A blue underline indicates a Web site or e-mail address.                                                                                                    |
| Bold                   | Bold text denotes UI control and names such as commands, menu items, tab and field names, button and checkbox names, window and dialog box names, and areas of windows or dialog boxes. |
| Code                   | Text in Courier New in blue indicates computer code or information at a command line.                                                                                                   |
| Italics                | Italics denotes the name of a published work, the current document, name of another document, text emphasis, or to introduce a new term.                                                |
| [Square<br>brackets]   | Square brackets indicate a placeholder for values and expressions.                                                                                                    |

## Notes, Tips, and Cautions

| D           | Note: This symbol indicates information that applies to the task at hand.                             |
|-------------|----------------------------------------------------------------------------------------------------|
|             | Tip: This symbol denotes a suggestion for a better or more productive way to use the product.         |
| $\triangle$ | <b>Caution</b> : This symbol highlights a warning against using the software in an unintended manner. |
| ?           | Question: This symbol indicates a question that the reader should consider.                           |

## About This Guide

This guide provides the instructions you need to install and set up your Trustwave SWG appliance.

# Table of Contents

| Legal Noticeii                                            |
|-----------------------------------------------------------|
| Trademarksii                                              |
| Revision Historyii                                        |
|                                                           |
| Formatting Conventions                                    |
| Notes, Tips, and Cautionsiii                              |
| About This Guide                                          |
|                                                           |
| 1 Before You Begin                                        |
| 2 Installing the Appliance                                |
| 2 installing the Appliance                                |
| 2.1 Installing a Physical SWG Appliance                   |
| 2.1.1 Requirements before Installing a Physical Appliance |
| 2.1.2 Connecting an Appliance Using an Ethemet Cable      |
| 2.1.2.1 For a TS 5000 appliance:                          |
| 2.1.2.2 For a 15-5000 applianceo                          |
| 2.1.3 Connecting an Appliance Using a Serial Cable        |
| 2.2 Deploying a Virtual SWG from an OVF File              |
| 3 Setting Up the Appliance                                |
| 3.1 Preparing Values for the Appliance Setup              |
| 3.2 Setting Up the Appliance                              |
|                                                           |
| 4 Performing Additional Configuration12                   |
| 4.1 Limited Shell Commands — Summary List12               |
| 4.2 Limited Shell Configuration Commands14                |
| 4.3 Limited Shell Monitoring Commands                     |
| 5 SWG Installation Utility                                |
| 5.1 Usage Instructions                                    |
| 5.1.1 Upgrading the Policy Server and All-in-One          |
| 5.1.2 Scanning Servers Upgrade                            |
| 5.1.3 Using the USB Key                                   |
| 5.1.4 Using the config_upgrade Command23                  |
| 5.2 Limited Shell                                         |
| 6 Upgrading from Version 10.2                             |
| o opyradiny nom version i v.2                             |

| 7 USB Ke | ey Creator         | 26 |
|----------|--------------------|----|
| 7.1      | Usage Instructions | 26 |

Trustwave Secure Web Gateway 12.0 Setup Guide

## 1 Before You Begin

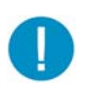

**Important:** To configure remotely, refer to the relevant files on the CD provided with the blade center by the vendor. This is the recommended method.

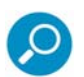

**Note:** Physical SWG appliances come with the required image already loaded. Should you need to reload or replace the image, refer to SWG Installation Utility on page 21.

You should perform the following tasks in the order listed:

- 1. Installing the Appliance
- 2. Setting Up the Appliance
- 3. Performing Additional Configuration

After you have set up the appliance, you can configure the system according to your needs. For more information, see the *SWG Help*.

# 2 Installing the Appliance

This section contains the following:

- Installing a Physical SWG Appliance
- Deploying a Virtual SWG from an OVF File

## 2.1 Installing a Physical SWG Appliance

Installation consists of connecting to the appliance. You can connect in any of the following ways:

- Using an Ethernet cable
- Using a Serial cable (TS-250, TS-500 only)
- Using a keyboard and monitor

Instructions for connecting are provided on the following pages. Before connecting to the appliance, ensure that the following requirements are satisfied.

### 2.1.1 Requirements before Installing a Physical Appliance

- Working electrical outlet:
  - 1 x Outlet for the TS-250
  - 2 x Outlets for the TS-500
  - 4 x 16amp Outlets for the TS-5000, preferably via PDU
- Network connection cable and switch
- Hardware for connecting ethernet cable, serial cable, or a keyboard and monitor
- Rack space for the appliance
  - 1U Rack space for TS-250 or TS-500
  - 7U Rack space for TS-5000
- Switch port for the internet cable
- Appliance name
- Physical address
- DNS address
- DNS name
- Default gateway

### 2.1.2 Connecting an Appliance Using an Ethernet Cable

### 2.1.2.1 For TS-250 and TS-500 models:

- 1. Plug in the power cable and switch the appliance on.
- 2. Connect a PC directly to the appliance's GE0 port or via a switch (for TS-500, see TS-500 Rear Panel) using a standard (8 thread) Ethernet cable. CAT5e cables (or better) are recommended.
- 3. The default IP of the GE0 interface is 10.0.0.1, and its default netmask is 255.255.255.0. Configure the TCP/IP settings of your PC so that it is on the same logical network subnet as the appliance's GE0 interface. For example, configure the IP on the PC as 10.0.0.101 and the PC's netmask as 255.255.255.0.

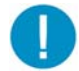

**IMPORTANT:** Do not set the PC's IP to 10.0.0.1, as this will result in an IP conflict with the appliance.

4. Continue with initial setup of your SWG Appliance using Limited Shell.

#### 2.1.2.2 For a TS-5000 appliance:

The TS-5000 model is a chassis containing blade servers, each of which operates as an appliance. This provides for overall higher end-performance.

Perform the following procedure for each blade regardless of its intended network role.

- 1. Connect the network cable to the appropriate switch on the blade chassis.
- 2. Into the dongle at the back of the CMM (Control Management Module), plug in a monitor to the VGA port and a keyboard to one of the USB ports.
- 3. Insert the SWG Installation USB key into the other USB port in the dongle.
- 4. Plug in the power cables for the chassis.
- 5. Power up the blades:

In the control panel for the blade:

- a. Press the **KVM Select** button so that the VGA screen attached to the chassis displays output from the blade being powered up.
- b. Press the **Power** button until the blade turns on. After the blade finishes booting, a login prompt is displayed.
- 6. Continue by doing either of the following:
  - Repeat Step 5 for each blade, and when done, continue with initial setup of your SWG Appliance blades using the Limited Shell, or
  - Continue with initial setup of this SWG Appliance blade using the Limited Shell, and when done, repeat Step 5 for each blade.

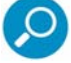

Note: For more information on setting up the TS-5000, contact your Trustwave representative.

### 2.1.3 Connecting an Appliance Using a Serial Cable

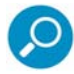

Note: Connection using a serial cable is applicable only to TS-250 and TS-500 appliances.

- 1. Connect the PC to the appliance's Serial Console, using the serial cable.
- 2. Using the Hyper Terminal application, enter the appropriate Port settings:
  - Bits per Second (Baud Rate): 19,200
  - Data Bits (Word): 8
  - Parity: None
  - Stop bits: 1

## 2.2 Deploying a Virtual SWG from an OVF File

This section explains how to deploy a virtual SWG from an OVF file. Virtual SWG appliances are certified to work with VMWare ESXI version 4.1 servers.

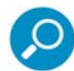

**Note:** Before deploying the virtual appliance, ensure that you have access to a VMWare vSphere client and that the OVF files are accessible in your local machine.

- 1. In the vSphere client, choose File | Deploy OVF Template.
- 2. In the wizard, browse to the OVF file and then complete the deployment.

When done, it is recommended that you set the attributes for the virtual machine according to the values in the following table.

| MACHINE ATTRIBUTE | RECOMMENDED VALUE |
|-------------------|-------------------|
| CPUs              | At least 2        |
| Memory            | At least 8GB      |

# 3 Setting Up the Appliance

The setup procedure is the same for both physical and virtual SWG appliances. You perform the setup using a setup script that is run in the Limited Shell.

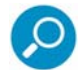

**Note:** Before setting up the installed appliance, you should prepare for setup by assembling the detailed information and values that you will need to supply as part of setup.

This section contains the following:

- Preparing Values for the Appliance Setup
- Setting Up the Appliance

## 3.1 Preparing Values for the Appliance Setup

|   | WHAT TO DO                                                                                                    | DETAILS                                                                                                    |
|---|----------------------------------------------------------------------------------------------------|----------------------------------------------------------------------------------------------------|
| 1 | Decide the role of the appliance                                                                                          | You must define a single Policy Server (provides management and reporting services), and at least one Scanner (provides scanning and authentication services). You can choose to define both of these roles in the same appliance or in different appliances:                                                                                                    |
|   |                                                                                                    | <ul> <li>All In One (Default) – Defines the appliance as both a Policy Server and a Scanner. This value is often used for TS-250 or TS-500 models.</li> <li>SWG Scanner – Defines the appliance or blade as a Scanner only.</li> <li>SWG Policy Server – Defines the appliance or blade as a Policy Server only.</li> <li>Note: If the appliance is intended to be a standby Policy Server to support high availability, it is initially installed as a regular Policy Server.</li> </ul>                                                                                                    |
| 2 | Decide which network<br>interface should be used<br>for the appliance:                                                    |                                                                                                    |
|   | Network Interfaces                                                                                                    | Description                                                                                                    |
|   | GE0 (eth0): 1GB - Auto-<br>negotiation enabled -<br>Recommended!                                                          | Allows communication at a speed of up to 1GB with <b>Auto-Negotiation</b><br>enabled. Auto- negotiation enables simple, automatic connection of appliances<br>by taking control of the cable when a connection is established to a network<br>device that supports a variety of modes from a variety of manufacturers. The<br>device is able to automatically configure the highest speed.                                                                                                    |
|   |                                                                                                    | and the second second sec |
|   | GE1 (eth1): 1GB - Auto-<br>negotiation                                                                                    | Allows communication at a speed of up to 1GB with <b>Auto-Negotiation</b> enabled.                                                                                                    |
|   | GE1 (eth1): 1GB - Auto-<br>negotiation<br>GE2 (eth2): 1GB - Auto-<br>negotiation                                          | Allows communication at a speed of up to 1GB with <b>Auto-Negotiation</b><br>enabled.<br>(Available for TS-500, and the Policy Server in TS-5000 only.) Allows<br>communication at a speed of up to 1GB with Auto-Negotiation enabled.                                                                                                    |
|   | GE1 (eth1): 1GB - Auto-<br>negotiation<br>GE2 (eth2): 1GB - Auto-<br>negotiation<br>GE3 (eth3) 1GB - Auto-<br>negotiation | Allows communication at a speed of up to 1GB with <b>Auto-Negotiation</b><br>enabled.<br>(Available for TS-500, and the Policy Server in TS-5000 only.) Allows<br>communication at a speed of up to 1GB with Auto-Negotiation enabled.<br>(Available for TS-500, and the Policy Server in TS-5000 only.) Allows<br>communication at a speed of up to 1GB with Auto-Negotiation enabled.                                                                                                    |

|   | WHAT TO DO DETAILS                                                                                                    |  |
|---|----------------------------------------------------------------------------------------------------|--|
| 4 | Determine the Default Gateway IP address.                                                                                                    |  |
| 5 | Determine the hostname if you will not be accepting the current settings.                                                                                                    |  |
| 6 | <ul> <li>Determine the IP address for the DNS Server if you will not be accepting the current DNS configuration settings.</li> <li>Note: DNS configuration setting is mandatory.</li> </ul> |  |
| 7 | 7 Determine the DNS domain names if you will not be accepting the current settings.                                                                                                    |  |
| 8 | Decide on any password changes if required.                                                                                                    |  |

## 3.2 Setting Up the Appliance

Perform the setup using the values you prepared.

- 1. Log in to the Limited Shell. The default user name and password for the shell (command line) is admin and TrustwaveSWG respectively:
  - For a physical machine, you can connect from a remote machine using an SSH client, serial cable, or by connecting a keyboard and monitor to the appliance.
  - For a virtual appliance, connect through the vSphere client.
- 2. Enter the **setup** command. The current configuration status is displayed.

| Configuration Status-                                                   |                                            |
|-------------------------------------------------------------------------|--------------------------------------------|
| Machine type                                                            | : SWG-5000 (24 CEU)                        |
| Version                                                                 | Unknown                                    |
|                                                                         |                                            |
| Role                                                                    | None                                       |
| Time Zone                                                               | None                                       |
| Current date and time                                                   | 2014-11-26 09:13                           |
| Interface                                                               | None                                       |
| IPv4 Address                                                            | None                                       |
| IPv4 Gateway                                                            | None                                       |
| IPv6                                                                    | Disabled                                   |
| Hostname                                                                | None                                       |
| DNS server                                                              | None                                       |
| DNS search                                                              | None                                       |
| (B - go back, Enter - acco                                              | apt default values, $Q$ - exit from setup) |
| Set Role                                                                |                                            |
| 1. All in One (Default)<br>2. SWG Remote Device<br>3. SWG Policy Server |                                            |
|                                                                         |                                            |

3. Using the data you prepared, page through the setup script entering the needed values. This displayed configuration is updated as you enter values.

# 4 Performing Additional Configuration

You can optionally use the commands of the Limited Shell to manage the functionality and monitor the appliance.

Each appliance has different configuration needs, so there is no set procedure. Enter the relevant Limited Shell commands and values.

Limited Shell commands are divided into two categories; Configuration commands and Monitoring commands.

This section contains the following:

- Limited Shell Commands Summary List
- Limited Shell Configuration Commands
- Limited Shell Monitoring Commands

### 4.1 Limited Shell Commands — Summary List

The following monitoring and configuration commands are available:

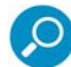

**Note:** The A/C/M column indicates if the command is an Administration (A), Configuration(C), or Monitoring (M) command.

For more information on configuring the system, refer to Limited Shell Configuration Commands.

For further in-depth analysis and diagnostics of the system, refer to Limited Shell Monitoring Commands.

| COMMAND              | A/C/M | DESCRIPTION                                                                                                    |
|----------------------|-------|----------------------------------------------------------------------------------------------------|
| access_list          | С     | Enables/disables access list                                                                                                    |
| arp                  | Μ     | Displays the arp table                                                                                                    |
| change_password      | С     | Change password. Passwords must comply with TrustOS password restrictions.                                                                                                    |
| check_connecti vi ty | М     | Checks connectivity to the remote devices (for Policy Server or All-in-One appliances)                                                                                                    |
| config               | С     | Network or service configuration. Double tab to view the config_network, config_time, config_hardware, config_upgrade, config_support, config_psweb, config_exclude, config_bridge, and config_access_log commands. |
| df                   | Μ     | Displays disk usage                                                                                                    |
| di sabl e            | С     | Disables service. Double tab to view the disable_service_snmpd and disable_service_ssh commands.                                                                                                    |

| COMMAND             | A/C/M | DESCRIPTION                                                                                                    |
|---------------------|-------|----------------------------------------------------------------------------------------------------|
| dr_switch           | С     | Switches between the active Policy Server and the Disaster Recovery Server (when both devices are up).                                                                                                    |
| dr_make_active      | С     | Activates the Disaster Recovery Server when the active Policy Server is down.                                                                                                    |
| enabl e             | С     | Enables service. Double tab to view the enable_service_snmpd and enable_service_ssh commands.                                                                                                    |
| flush_dnscache      | С     | Flushes the DNS cache                                                                                                    |
| i fconfi g          | Μ     | Displays NIC configuration and statistics                                                                                                    |
| i p2name            | Μ     | Resolves IP to hostname                                                                                                    |
| iptraf              | Μ     | Interactive IP LAN monitor                                                                                                    |
| last                | Μ     | Displays last login                                                                                                    |
| name2i p            | Μ     | Resolves hostname to IP                                                                                                    |
| netstat             | Μ     | Displays Network statistics                                                                                                    |
| pi ng               | Μ     | Sends ICMP ECHO_REQUES to network hosts                                                                                                    |
| poweroff            | А     | Powers off the system                                                                                                    |
| reboot              | А     | Reboots the system                                                                                                    |
| reset_config        | С     | Sends full configuration to appliance                                                                                                    |
| restart_rol e       | А     | Restarts the role                                                                                                    |
| save_excl ude_l ogs | Μ     | Saves Exclude logs                                                                                                    |
| save_support_logs   | Μ     | Saves Support logs                                                                                                    |
| setup               | С     | Runs configuration setup                                                                                                    |
| show                | Μ     | Shows system or service status. Double tab to view the<br>show_bridge, show_config, show_hardware,<br>show_network, show_service, show_dbsize,<br>show_proxy_buffers, show_proxy_connections,<br>show_route, show_time, and show_version commands. |
| supersh             | А     | Provides access to privileged shell                                                                                                    |
| tcpdump             | Μ     | Dumps traffic on a network. Results files will be under sftp chroot/<br>tcpdump_captures. Files can be downloaded using any sftp client                                                                                                    |
| top                 | M     | Displays Linux tasks                                                                                                    |
| traceroute          | Μ     | Prints the route packets take to network host                                                                                                    |
| uptime              | Μ     | Displays uptime                                                                                                    |

| COMMAND | A/C/M | DESCRIPTION                                            |
|---------|-------|--------------------------------------------------------|
| vmstat  | Μ     | Reports information about system usage (usage: vmstat, |
| W       | Μ     | Shows who is logged on                                 |
| wget    | Μ     | Retrieves files using HTTP, HTTPS and FTP              |

## 4.2 Limited Shell Configuration Commands

Limited Shell configuration commands enable you to define the security, access and time settings, and also carry out routine maintenance operations. The configuration commands are also used to define how the network works, and how the appliance communicates with the network.

#### access\_list

This feature is configured from the Management Console. The administrator can define a range of IP addresses to access Management applications on predefined ports (such as the Management Console, SNMP, SSH) or User applications on predefined ports (such as HTTP, FTP, ICAP) or System ports (internal ports). Any IP address not defined in the IP range will then be blocked from accessing these applications on the ports defined by Trustwave.

The access\_I i st command is used to enable or disable the Access List and is useful for situations when due to a mistaken configuration, or other circumstances, you cannot access the Management Console, and want to disable the Access List feature.

Enter the access\_I i st command and choose enable or disable.

change\_password

Allows system administrators to change the Limited Shell's password. For security reasons, it is recommended to choose a password which contains both characters (higher case and lower case) and digits. Passwords must comply with TrustOS password restrictions. It is also recommended to change the password frequently.

Enter the change\_password command and confirm current and new passwords.

config\_ ...

Enables network, service and Policy Server configuration. Press the tab button twice to display the config\_network, config\_time, config\_hardware, config\_upgrade, config\_support, config\_psweb, config\_exclude, config\_bridge, and config\_access\_log commands.

#### config\_network

Allows system administrators to configure network parameters, such as the IP address(es), routing information, DNS parameters. Enter the config\_network command. Also includes functionality previously provided by the ethconf command.

The current network configuration is displayed (i.e. the DNS Search Domain, nameserver and Hostname configuration). A Name Server is a network server that provides a naming or directory service. A prompt is displayed asking if you want to change the configuration. Enter **y** to change the network configuration.

Select an option from the following commands:

- **View**: This command allows you to view the current network configuration: The IP address assigned to each interface, the current DNS configuration and the current hostname configuration.
- Interface: Allows system administrators to modify interface related parameters such as: Add, Remove or Change an IP address from a physical interface; Add, Remove or Change routing information; Enable or Disable a physical interface.
  - Choose an interface, for example, 1 (eth0). The editing options are displayed.
  - Choose an editing action, for example, 1 (Change IP address). To add a static route, choose 4 (Add route). The new route must be input as 'IP/via prefix IP'. For example, 1.1.1.1/32 via 10.0.3
- **Gateway**: Allows system administrators to set the default gateway of the appliance. The IP address of the default gateway must be a local IP address. It is mandatory to configure a default gateway to the appliance. To change the current gateway configuration, enter the IP address.
- **DNS**: Allows configuring the DNS servers, which the appliance uses in order to resolve the hostnames to IP addresses. It is also possible to configure a search domain under the DNS settings which allows the appliance to complete the domain name (according to the configured value) in case the host name is not completed. For example, if the search is on http://mize and the search domain is Trustwave.com, the appliance will try to resolve to http://mize.Trustwave.com.

IMPORTANT: It is mandatory to configure the DNS Server that has the ability to resolve external IP addresses

The current DNS configuration is displayed. Select an action, for example, 1 (add search).

- **Hostname**: Allows configuring the appliance hostname.
- **Hosts**: Allows configuring the host files.

#### config\_time

Allows system administrators to set the system date and time, the time zone and also the NTP Server. To change a setting, type y. Select an option from the menu, else **Q** to exit.

#### config\_hardware

This command allows the system administrator to configure an installed Caching Kit and/or Bypass NIC.

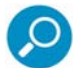

**Note:** Caching Kit is relevant to both physical and virtual devices. Bypass NIC is relevant only to physical devices.

When the command is entered, the screen displays the installation and configuration status of these two pieces of hardware.

To configure an installed piece of hardware, select the hardware option (**Caching Kit** or **Bypass NIC**) from the menu, and then enter **Y** to configure it. Select **Q** to exit.

config\_upgrade

After upgrading the Policy Server to a new version, running this command will upgrade the scanners.

config\_support

Allows you to install support packages.

config\_psweb

Allows you to change the Policy Server management port for enhanced security. To change the Listening port for the Policy Server, add the new Port settings.

config\_exclude

Defines bypass rules in intercepting proxy mode.

config\_bridge

Configures intercepting proxy to work in bridge mode. In Bridge mode, only traffic that should be scanned will be processed. All other traffic will flow uninterrupted.

config\_access\_l og

Enables or disables the access log.

di sabl e\_ ...

Disables the service. The disable command includes the disable\_service\_snmpd and disable\_service\_ssh commands.

di sabl e\_servi ce\_snmpd

Disables the snmpd network service. Enter the disable\_service\_snmpd command.

di sabl e\_servi ce\_ssh

Disables the ssh network service. Enter the disable\_service\_ssh command.

dr\_switch

Switches between the active Policy Server and the Disaster Recovery Server (when both devices are up).

dr\_make\_active

Activates the Disaster Recovery Server when the active Policy Server is down.

enabl e\_ ...

Enables the network service. The enable command includes the enable\_service\_snmpd and enable\_service\_ssh commands.

enable\_service\_snmpd

Enables the snmpd network service. Enter the enable\_service\_snmpd command.

enabl e\_servi ce\_ssh

Enables the ssh network service. Enter the enable\_service\_ssh command.

flush\_dnscache

Flushes the dns cache.

reset\_config

Rebuilds the appliance configuration in extreme situations where the appliance, for whatever reason, was disconnected for a period of time. This action restarts the appliances and may take several minutes.

## 4.3 Limited Shell Monitoring Commands

#### arp

Address Resolution Protocol command — the standard method for finding a host's hardware address when only its network layer address is known. Enter the arp command to display the appliance's arp table.

#### check\_connecti vi ty

For Policy Server or All-in-One appliance, checks connectivity to and availability of internal services, such as HTTP proxy, HTTPS proxy, application server for GUI, and so on.

df

Disk free command — a standard Unix command used to display the amount of available disk space for file systems.

Enter the df command to display the disk usage.

#### i fconfi g

This Unix command is used to display TCP/IP network interfaces. Enter the ifconfig command to display configuration and statistics.

#### i p2name

Looks up the hostname associated with an IP address entered by the administrator. Enter the ip2name command followed by the IP address to display the associated hostname.

#### iptraf

This command is a Linux network statistics utility. It gathers a variety of parameters such as TCP connection packet and byte counts, interface statistics and activity indicators, TCP/ UDP traffic breakdowns, and LAN station packet and byte counts.

Enter the iptraf command to display the IP traf options:

- IP traffic monitor
  - General Interface Statistics
  - Detailed Interface Statistics
  - Statistical breakdowns
- LAN station monitor

For example, select **IP traffic monitor** to display the IP traffic monitor details.

last

Displays a list of the previous administrators who logged on to the Limited Shell - including those still logged on.

name2i p

Displays the IP address associated with a given hostname. Enter the name2ip command followed by a hostname to display the associated IP address.

#### netstat

This command is a useful tool for checking your network configuration and activity. It displays the status of network connections on either TCP, UDP, RAW or UNIX sockets to the system.

pi ng

Use the ping command to check the network connectivity - for example after using netconf.

poweroff

Enables you to remotely shut down the appliance.

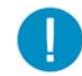

**IMPORTANT**: Physical access to the appliance is needed to bring the system back online for all models except the TS-5000.

reboot

Enables you to remotely reboot the appliance.

restart\_rol e

Restarts all role services.

save\_excl ude\_l ogs

Saves Exclude logs in the Exclude directory.

save\_support\_l ogs

Saves Support logs in the Support directory.

setup

Assists you in setting up the appliance for the first time. It guides you to perform all the necessary steps to establish a working appliance. You can choose to rerun the setup command to repeat the initial configuration commands at any time.

show\_ ...

Shows system or service status. The show command includes show\_bridge, show\_config, show\_network, show\_service, show\_dbsize, show\_proxy\_buffers, show\_proxy\_connections, show\_route, show\_time, and show\_version.

show\_bridge

Shows the Bridge role configuration.

show\_config

Shows the current configuration.

show\_hardware

Shows the hardware specs of a given SWG device.

show\_network

Shows the current network configuration. This includes: defined interfaces, DNS configuration, DNS cache and current hostname.

#### show\_service

Allows system administrators to view the service configuration status.

The following options are available:

- show\_service\_all: Displays the service configuration status for all the available services.
- show\_service\_snmpd: Displays the service configuration status for snmpd.
- show\_service\_ssh: Displays the service configuration status for ssh.

#### show\_dbsize

Shows the file size of the data- bases connected with your appliance.

show\_proxy\_buffers

Shows the status of proxy buffers.

show\_proxy\_connections

Shows the status of proxy connections.

show\_route

Allows system administrators to view the Kernel IP routing table.

show\_time

Allows system administrators to view the time, date, time zone and ntp settings.

show\_version

Shows the currently installed SWG version.

supersh

Enables root access to the appliance. This command is reserved for Trustwave Support only.

tcpdump

Allows the user to intercept and display TCP/IP and other packets being transmitted or received over a network to which the computer is attached. It writes all the information into a tcpdump file. This file can then be downloaded for further analysis. Up to 4 files of 100 MB each are kept. When the fourth file gets full, the first file is deleted (i.e.cyclic progression). SFTP, such as WinSCP, is required in order to download the files.

top

Displays all the running processes, and updates the display every few seconds, so that you can interactively see what the appliance is doing.

#### traceroute

Displays the route over the network between two systems, listing all the intermediate routers a connection must pass through to get to its destination. It can help you determine why connections to a given server might be poor, and can often help you figure out where exactly the problem is.

#### uptime

Produces a single line of output that shows the current time, how long the system has been running (in minutes) since it was booted up, how many user sessions are currently open and the load averages.

vmstat

Reports statistics about kernel threads, virtual memory, disks, traps and CPU activity. Reports generated by the vmstat command can be used to balance system load activity.

W

Shows who is currently logged on and the current command they are running.

wget

Allows you to download web files using HTTP, HTTPS and FTP protocols.

# 5 SWG Installation Utility

The SWG Installation Utility provides several options for version upgrades and clean installations, and should be used in the following scenarios:

- Upgrade to any currently available version
- Clean installation of last version
- Restoration of previous versions

## 5.1 Usage Instructions

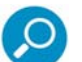

#### Notes:

The SWG Installation Utility is an application provided by Trustwave. To use the application, it must be
placed on a bootable USB key with the relevant version ISO files. If you have not yet configured a
bootable USB key, refer to USB Key Creator on page 26.
(The necessary files for the USB key installation are found in the Support section of the Trustwave
website.)

• Physical access to the Policy Server is required to insert the USB key.

### 5.1.1 Upgrading the Policy Server and All-in-One

#### To upgrade the Policy Server:

1. Connect the USB key to the Policy Server and reboot the appliance.

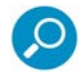

**Note:** Ensure that the appliance boots from the USB as the first boot device.

After the appliance boots from the USB key, the following options are displayed. (The menu is dynamic and therefore this image is for example purposes only):

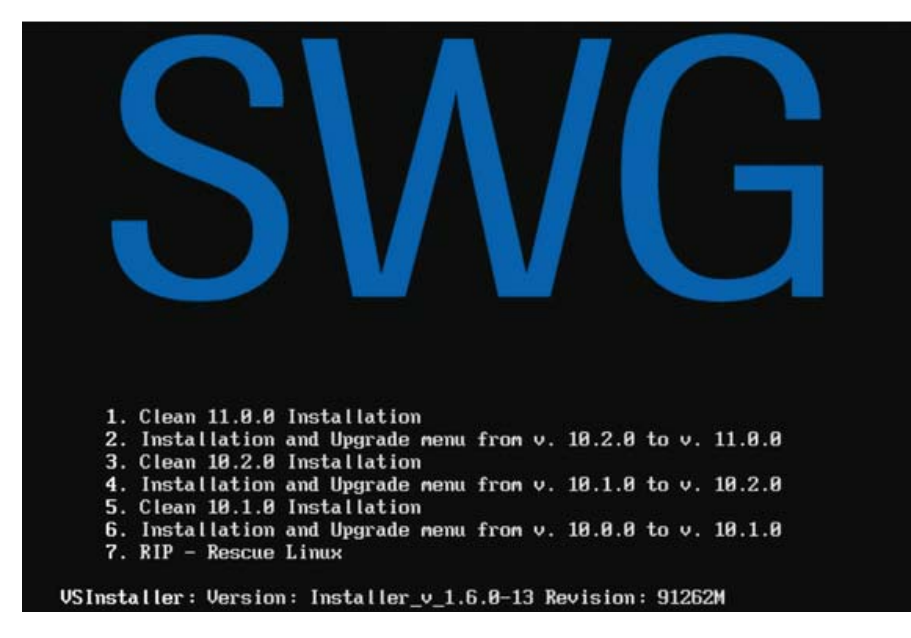

2. Select the required option.

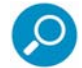

**Note:** After the upgrade option is selected, the current system is automatically backed up. The system verifies which ISO files are available on the USB key for use.

The menu displayed is based on the ISO files available on the USB and HDD/image partition. Therefore, the list is dynamic. The following is a sample menu:

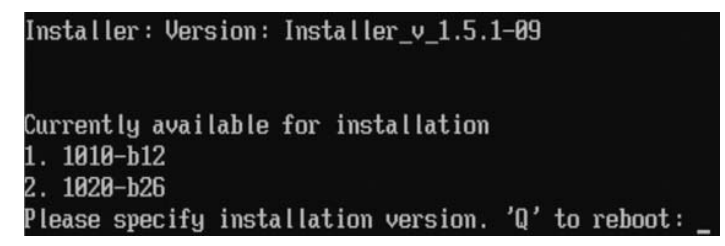

The format of the filenames is designed so that the first \*\*\* numbers displayed are the version number, and the subsequent b\*\* is the build number.

3. Select the required option.

The following menu opens:

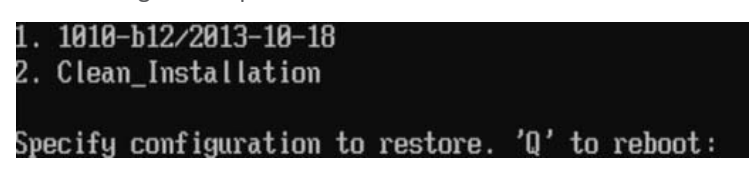

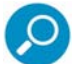

**Note:** The above clean installation option differs from the main menu clean install in that it keeps all (saved) device settings and ISO images intact.

4. To continue the upgrade, select option 1.

The system will now install a fresh installation on the Policy Server and restore the previous settings on the device (Network, GUI Configuration, Logs and Reports).

### 5.1.2 Scanning Servers Upgrade

After the upgrade utility has completed upgrading the Policy Server, the remote devices (if present) must also be upgraded.

The following options are available:

### 5.1.3 Using the USB Key

To upgrade the scanning servers follow the procedure described in Upgrading the Policy Server and Allin-One on page 21. This process requires physical access to all scanning servers and cannot be performed remotely.

### 5.1.4 Using the config\_upgrade Command

The config\_upgrade command (available on the Policy Server starting with version 9.2 only when upgraded from 9.0 M02 and up) allows you to decide which groups of remote devices to upgrade and in what order.

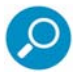

Note: Scanners can be divided into specialized 'groups', which enables upgrading for specific devices only.

## 5.2 Limited Shell

The following steps are required to upgrade the remote devices using the confi g\_upgrade command from the limited shell.

These procedures describe the upgrade process using an All-in-One appliance (Policy Server and Scanner) with an additional remote scanning server.

- 1. Log in to the limited shell of the upgraded Policy Server.
- 2. Run config\_upgrade.

```
> config_upgrade
Retrieving information about 192.168.90.139. Please wait
```

3. The list of available scanners is displayed. Press Y.

| IP Address          | Type               | Available | Version   | Upg. Group     | Status |
|---------------------|--------------------|-----------|-----------|----------------|--------|
| 10.194.150.172      | All In One         | True      | 10.2.0.19 | Not upgradable | -      |
| 10.194.150.174      | Scanning Server    | True      | 10.1.2.09 | None           | -      |
| Would you like to c | hange configuratio | on? [y/N] |           |                |        |

4. New upgrade group. Enter 1.

Type number from "1" to "5" change upgrade group, "ENTER" to keep previous value. Device: 10.194.150.174 Current upgrade group: "None" New upgrade group: 1

5. The scanner is listed under Group 1. Press **N** when prompted to change the configuration. This will start the upgrade process.

Trustwave Secure Web Gateway 12.0 Setup Guide

IP AddressTypeAvailableVersionUpg. GroupStatus10.194.150.172All In OneTrue10.2.0.19Not upgradable-10.194.150.174Scanning ServerTrue10.1.2.091-Would you like to change configuration?[y/N]-

6. Start the Upgrade: Press Y.

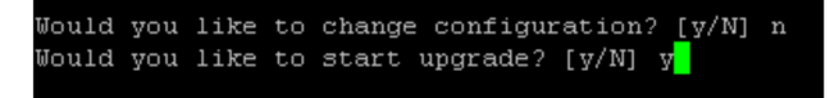

The status of the installation is displayed under Running State.

For example, "Copy installation image to hosts in group 1".

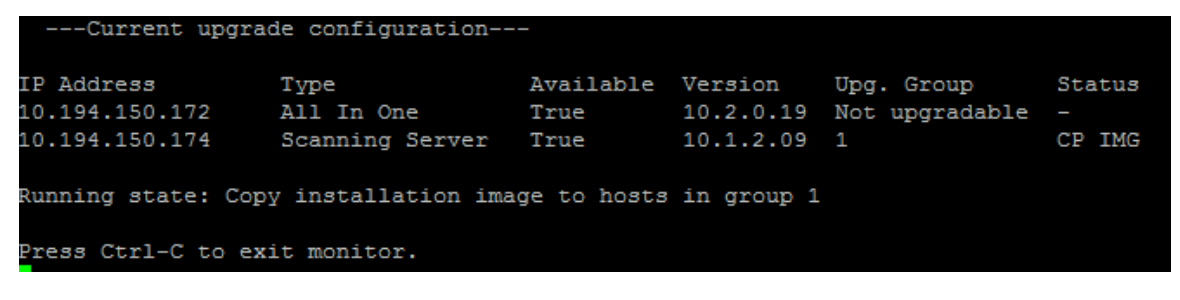

The installation is complete. The new version is installed on the scanner.

| IP | Address      | Туре            | Available | Version   | Upg. Group     | Status |
|----|--------------|-----------------|-----------|-----------|----------------|--------|
| 10 | .194.150.172 | All In One      | True      | 10.2.0.19 | Not upgradable |        |
| 10 | .194.150.174 | Scanning Server | True      | 10.2.0.19 | 1              | FIN    |

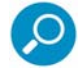

**Note:** If there are additional groups, the system will automatically move to the next upgrade group. Groups that have already been upgraded will not change.

# 6 Upgrading Using the Web UI

Upgrading the SWG can now be done from the Web GUI (Administration | Updates and Upgrades | Management).

#### To upgrade the Policy Server:

Available Updates Installed Updates Update Key

1. Right-click the icon on the left and select **Install Now**.

|   |               | Status       | Туре |            | Release Date/Time | Description                                               |
|---|---------------|--------------|------|------------|-------------------|-----------------------------------------------------------|
| ÷ |               | $\checkmark$ | os   | 2013-02-17 | 00:00:00.0        | M86 Secure Web Gateway Operating System Upgrade to 11.0.0 |
|   | 🛃 Install Now |              |      |            |                   |                                                           |
|   | ×             | Delete       |      |            |                   |                                                           |

After the upgrade is complete and GUI access is restored, the scanners can be upgraded from the Trustwave devices tree.

- 2. Navigate to Administration | System Settings | SWG Devices.
- 3. Right-click the Scanning Server IP or Group name and select Upgrade to PS Version.

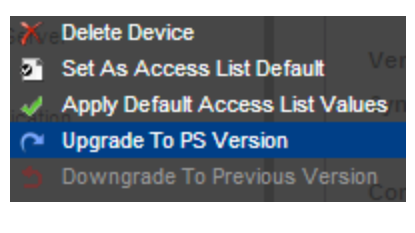

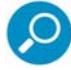

You can also downgrade from the current version by selecting **Downgrade to Previous Version**.

# 7 USB Key Creator

This section describes how to prepare a bootable USB key for installing SWG using Syslinux.

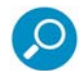

**Note:** Syslinux is a boot loader for the Linux operating system that operates off an MS-DOS/Windows FAT file system. It is used for the creation of rescue and other special-purpose boot disks.

## 7.1 Usage Instructions

#### To download and install files:

- 1. Navigate to the Trustwave Support section of the Trustwave website. Proceed to the SWG Downloads and Documentation section/Product Downloads.
- 2. Log in with valid email and password credentials.
- 3. Download the USB Creator for Windows. The file is titled Trustwave\_Disk-on-Key.zip and includes the TrustwaveUSB.exe and TrustwaveUSBTOOL.avi files.)
- 4. Create a working directory, unzip the files, and run SETUP to install the program.
- 5. From the Trustwave Support website section, copy the SWG Installation Utility files and the ISO into the working directory.
- 6. Unzip the SWG Installation Utility files to the working directory.
- 7. Insert a USB key and run the USB Key Creator program from its saved location.
- 8. Choose the USB key drive letter and browse to the working directory.

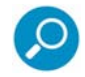

Make sure that you have selected the correct drive letter!

- 9. Click CREATE for the program to format the USB key and copy the necessary files.
- 10. When complete, the USB key is ready to use for the SWG Installation/upgrade. For more information, refer to SWG Installation Utility on page 21.

#### About Trustwave®

Trustwave helps businesses fight cybercrime, protect data and reduce security risk. With cloud and managed security services, integrated technologies and a team of security experts, ethical hackers and researchers, Trustwave enables businesses to transform the way they manage their information security and compliance programs. More than three million businesses are enrolled in the Trustwave TrustKeeper<sup>®</sup> cloud platform, through which Trustwave delivers automated, efficient and cost-effective threat, vulnerability and compliance management. Trustwave is headquartered in Chicago, with customers in 96 countries.

For more information, visit https://www.trustwave.com.